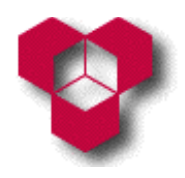

Engenharia Informática, Engenharia Mecânica, Engenharia Química, Gestão e Engenharia Industrial Aula Prática — Ficha de Exercícios sobre o Sistema Operativo *Windows* 

### I

- 1. Veja o conteúdo do disco rígido abrindo **O meu computador**, mude de vistas e comente.
- 2. Se lhe for possível, mude a hora e a data do sistema através do **Painel de Controlo** para a meia noite do dia 1 de Janeiro de 1997.
- 3. Se lhe for possível, acerte a hora e a data do sistema usando a Área do Sistema na Barra de Tarefas.
- 4. Mude a imagem de fundo do **Ambiente de Trabalho**. Experimente as várias possibilidades disponíveis.
- Escolha uma nova protecção de ecrã ("screensaver"). Configure-a de modo que ela seja activada sempre que o computador estiver inactivo durante, pelo menos, um minuto.
- Procure descobrir para que serve o item "Adicionar ou remover programas", do Painel de Controlo. Verifique as várias possibilidades disponibilizadas por esse programa de configuração do sistema operativo.
- 7. Se lhe for possível, descubra as várias possibilidades oferecidas pelo sistema operativo para acrescentar novo *hardware* e para configurar o *hardware* já existente.
- 8. Modifique as propriedades da **Barra de Tarefas**, de tal forma que:
  - A **Barra de Tarefas** apenas fique visível quando o cursor do rato passar sobre ela.
  - O relógio esteja invisível.
  - Os ícones do Menu Iniciar sejam apresentados com tamanho pequeno.
- Abra as janelas "O meu computador" e "Explorador do Windows" e coloqueas em cascata, em mosaico horizontal, e em mosaico vertical. Volte a colocá-las em cascata. Mantenha estas duas janelas abertas.

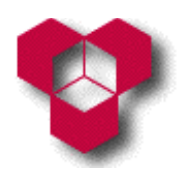

Engenharia Informática, Engenharia Mecânica, Engenharia Química, Gestão e Engenharia Industrial Aula Prática — Ficha de Exercícios sobre o Sistema Operativo *Windows* 

- 10. Active as duas janelas do exercício anterior uma após a outra, utilizando tanto o rato como o teclado.
- 11. Minimize, maximize e restaure a posição da janela activa.
- 12. Mova a janela activa para o canto superior esquerdo do monitor e, em seguida, mova-a para o canto inferior direito. Altere o tamanho da janela activa de modo a preencher meio ecrã: a metade superior, e a metade esquerda.
- 13. Feche as duas janelas.
- 14. Se possuir uma disquete, formate-a, utilizando a formatação rápida. Atribua o seu nome ao volume da disquete.
- 15. Observe as propriedades do disco e da disquete. Procure compreender os seus significados.
- 16. Crie a seguinte estrutura de pastas na pasta raiz da sua disquete (se não tiver uma disquete, utilize a pasta raiz da unidade C do seu computador):

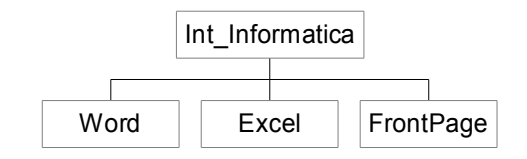

- 17. Crie a pasta **Ex1** na pasta **Word**.
- 18. Mova a pasta que criou para a pasta **Excel** e mude o seu nome para **Ex17**.
- 19. Elimine a pasta **Ex17**.
- 20. Execute os programas Calculadora e Bloco de Notas através do menu Programas do Botão Iniciar.
- 21. Execute os dois programas anteriores através da janela **Executar**, também disponível através do **Botão Iniciar**.
- 22. No **Botão Iniciar**, carregue na opção **Encerrar** e procure compreender os significados das opções disponíveis.

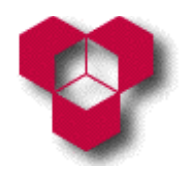

#### Introdução aos Sistemas Informáticos

Engenharia Informática, Engenharia Mecânica, Engenharia Química, Gestão e Engenharia Industrial Aula Prática — Ficha de Exercícios sobre o Sistema Operativo *Windows* 

# Π

- 1. Crie, na pasta raiz da sua disquete, uma directoria chamada **Windows**. Se não tiver uma disquete, utilize a pasta raiz da unidade C do seu computador.
- 2. Com o **Bloco de Notas**, crie um ficheiro com o nome **ex1.txt** e guarde-o na pasta anteriormente criada. O ficheiro deverá conter o texto que se segue:

```
Conversões
548 (10) = ... (2)
679 (10) = \dots (8)
41259 (10) = ... (16)
A12 (16) = \dots (2)
Potências:
3^2 = ...
4^3 = ...
5^4 = ...
Raízes:
Raiz quadrada de 4 = ...
Raiz cúbica de 27 = ...
Trigonometria:
sen 90^{\circ} = ...
\cos pi/2 = \dots
sen (100 grados) = ...
```

- 3. Crie as pastas **Textos** e **Cálculos** dentro da pasta **Windows** da sua disquete.
- Com a ajuda do Explorador, copie o ficheiro criado na pergunta 2 para a pasta Textos da disquete.
- Copie o ficheiro que se encontra na pasta Textos para os ficheiros seguintes: ola.txt, acaso.txt, multibanco.txt e farinha.txt. Estes ficheiros deverão pertencer à mesma pasta Textos.

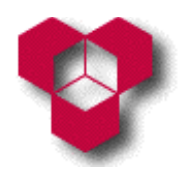

Engenharia Informática, Engenharia Mecânica, Engenharia Química, Gestão e Engenharia Industrial Aula Prática — Ficha de Exercícios sobre o Sistema Operativo *Windows* 

- 6. Seleccione os ficheiros **multibanco.txt**, **ola.txt** e **farinha.txt** usando a tecla CTRL, e copie-os para a pasta **Cálculos**.
- Seleccione todos os ficheiros do pasta Cálculos com o auxílio da tecla SHIFT e elimine-os.
- Com a ajuda da Calculadora e do Bloco de Notas, abra o ficheiro ex1.txt e substitua as reticências (...) pelos resultados obtidos pela calculadora, utilizando a Área de Transferência do sistema operativo (mais conhecida pelo seu nome inglês "Clipboard").
- 9. Utilizando o modo estatístico da Calculadora, insira os valores 10, 11, 13, 12, 15 e 17, e verifique a média, somatório e desvio padrão. Em seguida retire o 10 e repita a mesma operação.

## III

- 1. Abra a pasta **Os Meus Documentos**.
- 2. Crie 2 novas pastas: InforNorde e SoftMicro.
- 3. Dentro de cada pasta, crie 3 novas pastas: Programas, Cartas e Panfletos.
- Na pasta Os Meus Documentos, crie um ficheiro de texto chamado Formação. Utilizando o Bloco de Notas, escreva o texto que se segue nesse ficheiro: "O sistema operativo Windows é altamente!!!". Grave o ficheiro e feche o Bloco de Notas.
- 5. Copie o ficheiro Formação para a pasta Cartas da pasta InforNorde.
- 6. Copie esse ficheiro para a mesma pasta, dando à cópia o nome de **Teste**.
- 7. Copie o ficheiro **Teste** para a pasta **Programas** da pasta **InforNorde**.
- 8. Apague o ficheiro **Teste** da pasta **Cartas** da pasta **InforNorde**.
- 9. Apague as pastas Programas e Cartas da pasta SoftMicro.
- 10. Mova o ficheiro **Teste** da pasta **Programas** da pasta **InforNorde** para a pasta **Panfletos** da pasta **SoftMicro**.

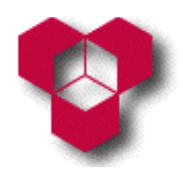

#### Introdução aos Sistemas Informáticos

Engenharia Informática, Engenharia Mecânica, Engenharia Química, Gestão e Engenharia Industrial Aula Prática — Ficha de Exercícios sobre o Sistema Operativo *Windows* 

- 11. Apague o ficheiro **Teste**, e tente recuperá-lo.
- 12. Crie na pasta **SoftMicro** um <u>atalho</u> para o ficheiro **Teste**.

### IV

- 1. Localize, na pasta **Os Meus Documentos**, o ficheiro **Formação**.
- 2. Localize, na unidade C, todos os ficheiros com a palavra "Windows".
- 3. Localize, na unidade C, todos os ficheiros com a palavra *"Windows"* e que tenham sido alterados entre o início deste ano e a data de hoje.